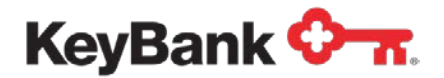

# Account Reconcilement Plan User Guide

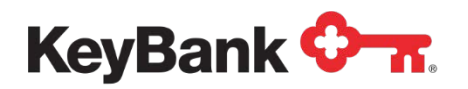

# **Table of Contents**

|                                  | Page |
|----------------------------------|------|
| 1. Introduction                  | 3    |
| 1.1 ARP Guidelines               | 3    |
| 2. Account Reconcilement Reports | 5    |
| 3. Check Issue Maintenance       | 8    |
| 3.1 Inquiry on Status of a check | 8    |
| 3.2 Add a check issue record     | 11   |
| 3.3 Cancel a check issue record  | 14   |
| 4. Check Issue History           | 17   |
| 5. Glossary of terms             | 19   |

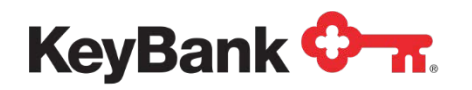

# **1. Introduction**

KeyBank (Key) provides a full suite of reconcilement solutions, including Full, Partial and Deposit Reconcilement. Partial Account Reconcilement Plan (ARP) provides a listing of numerically sorted paid checks. Full ARP provides a complete itemized list of all paid and outstanding checks and exception items. This service requires that you submit a check issue file to Key. The Deposit Reconcilement offering provides a list of deposits by store/location number.

Key's ARP service helps to expedite the internal reconcilement process by providing a report of paid checks, including: serial number, dollar amount, and date, along with any stop payments. Our Full service also provides cancelled checks, paid exceptions, e-check/ACH items, and outstanding checks (unpaid).

Key also provides payee verification (payee positive pay) as an added layer of protection. This service compares the payee information on items presented for payment to the issue data that you provide to us. Items that do not match the issue file are presented for your review.

#### 1.1 ARP guidelines

- Your service start date coincides with your first full statement cycle. The implementation date is the date testing is completed and the file moves into production.
- You should submit your file of issued checks as soon as possible after checks are issued. For Positive Pay processing, the deadline is 11:00 p.m. ET on the day prior to the physical distribution of checks (this includes manually issued checks).
- You can manually enter issue or cancel information through the Payables section of KeyNavigator, by utilizing the **Check Issue Maintenance** function within Account Reconcilement.

| KeyNavi       | gator"   KeyBank        | 0 n      |             | Message Center 🔞 Support 🔅 Administration 🕞 Logou       |                                                |                              |                 |  |  |
|---------------|-------------------------|----------|-------------|---------------------------------------------------------|------------------------------------------------|------------------------------|-----------------|--|--|
| Dashboard     | Reporting & Research    | Payables | Receivables | File Services                                           | Card Services                                  | Specialized Services         |                 |  |  |
| ccount Red    | concilement             |          |             | ARP Res                                                 | ources                                         | 100                          |                 |  |  |
| Account Reco  | ncilement (ARP) Reports |          | >           | KeyNavigato<br>clients recon                            | r has various account r<br>cile their account: | econcilement (ARP) reports a | ailable to help |  |  |
| Check Issue N | Maintenance             |          | >           | Check     Depor                                         | k Reconcilation                                |                              |                 |  |  |
| Check Issue H | History                 |          | >           | Depoil     Depoil     Depoil     Depoil     Corporation | Reports & Audit Listi                          | ng                           |                 |  |  |
|               |                         |          |             | Learn More                                              | >                                              |                              |                 |  |  |
|               |                         |          |             | Learn More                                              | >                                              |                              |                 |  |  |

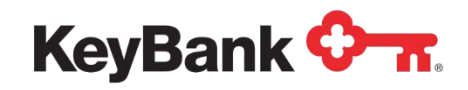

- Checks that are manually added after the period-end reconciliation has been completed will be added to the next month's reconciliation. You should complete these manually added items by the last day of your statement cycle.
- You are responsible for validation of any Paid No Issue (PNI) items on your reconcilement as a result of an incomplete or missing issue file.
- You will need to use the file date on all Canceled/Voided items, as using the issue date will change the Previous Outstanding Balance.
- If using KeyNavigator, you will automatically be granted access to the Daily Audit Listing Report. This report shows all issues and cancels on the previous day's file and will be available for you to review after 8:00 a.m. ET.
- In the event that an incorrect file was sent to Key, you will need to have the file backed out. Please send an email to <u>ARP Transmissions@KeyBank.com</u>, and make sure to include your name and phone number in the email. In the subject line put "Need File Assistance." An associate will then assist you. You can also call Commercial Banking Services at 800-821-2829.

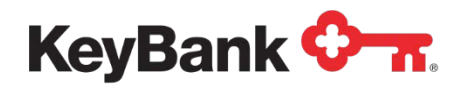

# 2. Account Reconcilement Reports

This section will outline how to access your ARP reporting.

1. Select Account Reconcilement from the Payables section of KeyNavigator.

| KeyNavi         | gator <sup>-</sup> KeyBank (                         | <b>~</b>     |             |                 | Message Ce    | nter | 🙆 Support         | CAMINISTRATION | 🕞 Logout |
|-----------------|------------------------------------------------------|--------------|-------------|-----------------|---------------|------|-------------------|----------------|----------|
| Dashboard       | Reporting & Research                                 | Payables     | Receivables | File Services   | Card Services | Spe  | cialized Services |                |          |
| Pavables        |                                                      |              | Accoun      | t Reconcilement |               | >    | Loan Manag        | ement          | 2        |
| Efficient and s | ecure tools to streamline initiat                    | ing domestic | ACH         | ACH             |               |      | Transaction :     | Services       | 2        |
| or internationa | I payments, maximize working<br>ents to reduce fraud | capital, and | ACH D       | rect            |               | >    | Wire Transfe      | r Request      | 3        |
| namge pojn      |                                                      |              | Foreign     | Drafts          |               | >    | Wires             |                | 3        |
|                 |                                                      |              | Fraud S     | Services        |               | >    |                   |                |          |

2. Then select Account Reconcilement (ARP) Reports from the main page.

| KeyNavi       | gator <sup>-</sup>   KeyBank <sup>(</sup> | 0 m      |             | Message                      | Center 💧 💩 Supp                               | ort 🔅 Administration           | 🕞 Logout        |
|---------------|-------------------------------------------|----------|-------------|------------------------------|-----------------------------------------------|--------------------------------|-----------------|
| Dashboard     | Reporting & Research                      | Payables | Receivables | File Services                | Card Services                                 | Specialized Services           |                 |
| Account Re    | concilement                               |          |             | ARP Res                      | ources                                        | 12725                          |                 |
| Account Reco  | ncilement (ARP) Reports                   |          | >           | KeyNavigato<br>clients recon | r has various account i<br>cile their account | reconcilement (ARP) reports av | ailable to help |
| Check Issue 1 | Aaintenance                               |          | >           | Check     Depor              | Reconcilation                                 |                                |                 |
| Check Issue H | fistory                                   |          | >           | Daily     Corpo              | Reports & Audit List                          | ing                            |                 |
|               |                                           |          |             | Learn More                   | >                                             |                                |                 |
|               |                                           |          |             |                              |                                               |                                |                 |

3. Utilize the dropdown menu to select the appropriate account, and then click Next.

| KeyNavig       | ator"   KeyBank      | <b>⊘</b> π      |                                               |                  | Mes                        | sage Center        | \delta Support     | 🔅 Administration            | 🕞 Logout             |
|----------------|----------------------|-----------------|-----------------------------------------------|------------------|----------------------------|--------------------|--------------------|-----------------------------|----------------------|
| Dashboard      | Reporting & Research | Payables        | Receivables                                   | File Services    | Card Service               | es Spe             | cialized Services  |                             |                      |
|                |                      |                 |                                               | ARP Acco         | unt Filter                 |                    |                    |                             |                      |
|                |                      | Go paperles     | st You may no longer ne<br>now! or Learn more | ed your paper AR | P report if you are receiv | ving it online. Sa | ve money and time. |                             |                      |
|                |                      |                 |                                               | Please select an | account to view.           |                    |                    |                             |                      |
|                |                      |                 |                                               | Account:         | None Selected              | ~                  |                    |                             |                      |
|                |                      | cancel          |                                               |                  |                            |                    | next               |                             |                      |
|                |                      |                 |                                               |                  |                            |                    |                    |                             |                      |
|                |                      |                 |                                               |                  |                            |                    |                    |                             |                      |
|                |                      |                 |                                               |                  |                            |                    |                    |                             |                      |
|                |                      |                 |                                               |                  |                            |                    |                    |                             |                      |
|                |                      |                 |                                               |                  |                            |                    |                    |                             |                      |
| Helpful Resour | ret                  |                 | My Key Contacts                               | 2                |                            | +                  | -                  | Denosit Checks on th        | e Gol                |
| f Contact Us   | J                    | ohn Smith Payme | nts Advi                                      | Jane Doe         |                            |                    |                    | Deposit multiple checks and | review deposits with |
| Online Help    | 2                    | 16-XXX-XXXX     |                                               | 216-XXX-XX       | xx                         |                    | 80                 | our new mobile application. |                      |
| Treasury Reso  | ources               |                 |                                               | jane.doe@c       | ompany.com                 |                    |                    | Learn More >                |                      |
|                |                      |                 |                                               |                  |                            |                    |                    |                             |                      |

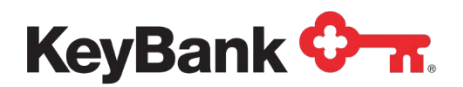

4. Utilize the dropdown menu to select the type of report you wish to view.

| KeyNavigator <sup>-</sup> KeyBank | < <del>⊘ π</del>         |                               | Message C                                                                                 | enter 💧 Sup       | port 🔅 Administration      | 🕞 Logout                |
|-----------------------------------|--------------------------|-------------------------------|-------------------------------------------------------------------------------------------|-------------------|----------------------------|-------------------------|
| Dashboard Reporting & Research    | Payables Receivables     | File Services                 | Card Services                                                                             | Specialized Servi | ices                       |                         |
|                                   |                          | ARP Report F                  | Filter                                                                                    |                   |                            |                         |
|                                   |                          | Please select a report to     | ype to view                                                                               |                   |                            |                         |
|                                   |                          | Account: 1234<br>Report Type: | 567 - General Account ( <u>char</u><br>te Soloctod                                        | noe account)      |                            |                         |
|                                   | cancel                   | Dep<br>Dail<br>Cor            | posit Reconciliation - Period E<br>ly Reports / Audit Listing<br>porate Banking Statement | Ending            |                            |                         |
|                                   |                          | 6 T                           |                                                                                           |                   |                            |                         |
|                                   |                          |                               |                                                                                           |                   |                            |                         |
|                                   |                          |                               |                                                                                           |                   |                            |                         |
|                                   |                          |                               |                                                                                           |                   |                            |                         |
|                                   |                          |                               |                                                                                           |                   |                            |                         |
|                                   |                          |                               |                                                                                           |                   |                            |                         |
| Helpful Resources                 | My Key Contac            | cts                           | +                                                                                         | -                 | Deposit Checks on t        | the Go!                 |
| Contact Us                        | John Smith Payments Advi | Jane Doe                      |                                                                                           |                   | Deposit multiple checks an | nd review deposits with |
| Online Help                       | 216-XXX-XXXX             | 216-XXX-XXXX                  |                                                                                           | (12)              | our new mobile application | 100 000 1               |
| Treasury Resources                |                          | jane.doe@comp                 | pany.com                                                                                  |                   | Learn More >               |                         |

- <u>Check Reconciliation Period Ending</u> The Check Reconciliation report will
  provide a listing of paid checks, and if you are on Full ARP, you will also receive
  a listing of outstanding checks and exception items. These reports are available
  online for 13 months.
- <u>Deposit Reconciliation Period Ending</u> This report provides a list of deposits by store/location number. These reports are available online for 13 months.
- <u>Daily Reports/Audit Listing</u> The Daily Audit Report contains details from the issue file and confirms that your file was received. Additionally, you can confirm receipt of your ARP file by checking the audit listing. These reports are available online for 62 days.
- <u>Corporate Banking Statement</u> –The end-of-period banking statement. These reports are available online for 13 months.
- 5. Select **Next**.

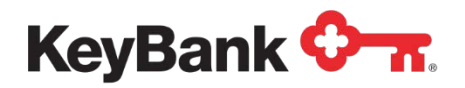

 From this screen, you can view a PDF version of the selected report by clicking on the report that you wish to view; change the account number by clicking on Change Account; or change the type of report by clicking on Change Report Type. Select Main Page to return to the Account Reconcilement page.

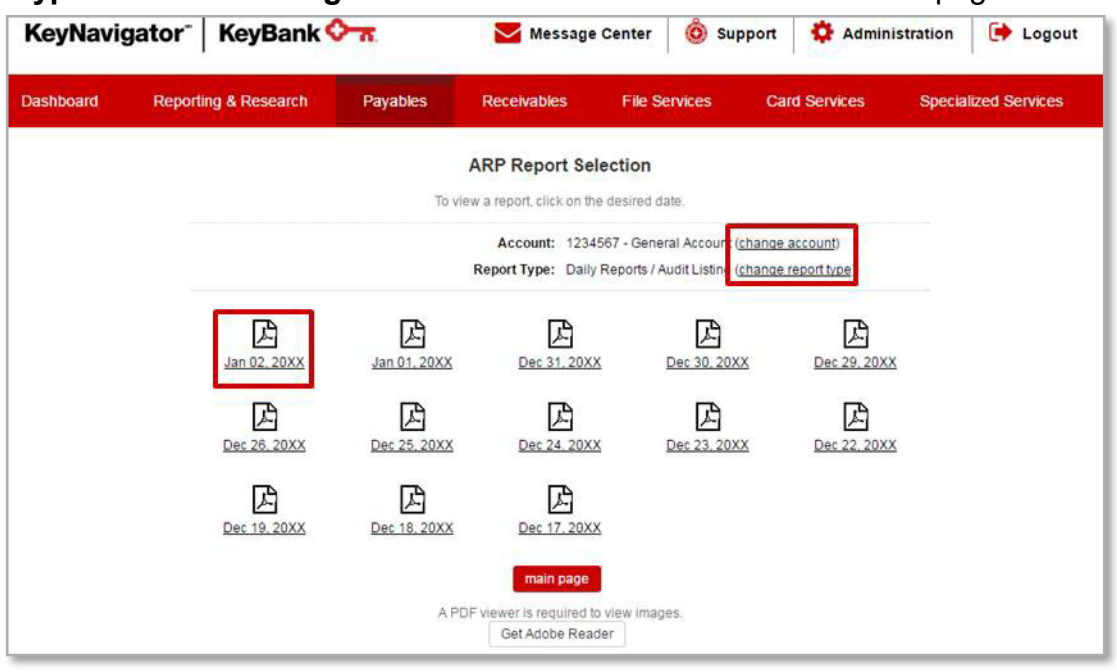

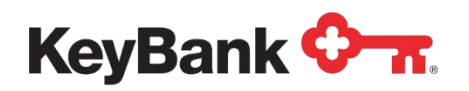

### 3. Check Issue Maintenance

Check maintenance services enable you to manually add or cancel issue records or inquire into the status of a check. Adds and Cancels process just like an Issue File Transmission and update the ARP and Positive Pay systems as they are submitted. You can create up to 50 entries at a time. Adds should be submitted before checks are distributed. The Check Issue Inquiry function is available on business days, 8:30 a.m. – 11:00 p.m. local time.

#### 3.1 Inquiry on Status of a Check

1. Select Check Issue Maintenance from the Account Reconcilement page.

| Dashboard    | Reporting & Research     | Payables | Receivables | File Services                | Card Services                                | Specialized Services                     |      |
|--------------|--------------------------|----------|-------------|------------------------------|----------------------------------------------|------------------------------------------|------|
| Account Re   | concilement              |          |             | ARP Res                      | ources                                       | 1.000                                    |      |
| Account Reco | oncilement (ARP) Reports |          | >           | KeyNavigato<br>clients recon | r has various account<br>cile their account: | reconcilement (ARP) reports available to | help |
| Check Issue  | Maintenance              |          | >           | Check     Depore             | k Reconcilation                              |                                          |      |
| Check Issue  | History                  |          | >           | Daily                        | Reports & Audit Lis                          | ing                                      |      |

- 2. Use the dropdown menu to select the appropriate account.
- 3. Choose Inquire Check Issue Record from the available selections.

| KeyNavi   | gator <sup>-</sup> KeyBank | <b>⊘</b> π |                   |                 | Message Center                                                                      | 💩 Support            | <b>Administration</b> | 🕞 Logout |
|-----------|----------------------------|------------|-------------------|-----------------|-------------------------------------------------------------------------------------|----------------------|-----------------------|----------|
| Dashboard | Reporting & Research       | Payables   | Receivables       | File Services   | Card Services 5                                                                     | Specialized Services |                       |          |
|           |                            |            | CP<br>Please sele | neck Issue Main | tenance<br>vice Option to view.                                                     |                      |                       |          |
|           |                            |            |                   | Account: Non    | e Selected 🗸 🗸                                                                      |                      |                       |          |
|           |                            |            | Se                | rvice Option:   | quire - Check Issue Record<br>dd - Check Issue Record<br>ancel - Check Issue Record |                      |                       |          |
|           |                            | cancel     |                   |                 |                                                                                     | next                 |                       |          |
|           |                            |            |                   |                 |                                                                                     |                      |                       |          |

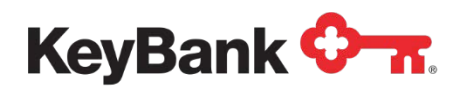

4. Select Next.

| KeyNavi   | gator <sup>-</sup>   KeyBank < | <del>7 .</del>          | Message                     | Center             | Support           | 🔅 Administr         | ration 🚺 🗭 Log      | out |
|-----------|--------------------------------|-------------------------|-----------------------------|--------------------|-------------------|---------------------|---------------------|-----|
| Dashboard | Reporting & Research           | Payables                | Receivables                 | File Servic        | es Ca             | rd Services         | Specialized Service | s   |
|           |                                |                         | Check Issue Ir              | quiry              |                   |                     |                     |     |
|           | Please enti                    | er a check number to    | determine the status of     | a Check Issue (    | .e. Issued, Cano  | eled, etc.).        |                     |     |
|           |                                | Account: 12             | 234567 - General Accou      | nt (change acco    | unt)              |                     |                     |     |
|           |                                | Fr                      | om                          | 1                  | o (optional)      |                     | 1                   |     |
|           | 0                              | Check Number*: 1        | 1223344                     |                    | 11223344          |                     |                     |     |
|           |                                |                         |                             | (                  | Please limit rang | ge to 20,000 items) |                     |     |
|           |                                | A                       | dvanced Search Criter       | a (apply/remove    | )                 |                     |                     |     |
|           |                                | Check Issue inquiries a | re available between 6:30 a | m local time zones | and 11:00pm ET.   |                     |                     |     |
|           | cancel                         |                         |                             |                    |                   | view                |                     |     |
|           |                                |                         |                             |                    |                   | and an              |                     |     |

- 5. Enter a beginning check number in the **From** field.
- 6. Enter an ending check number in the **To** field. (Optional)
- 7. To further limit results, under **Advanced Search Criteria**, click **Apply** to show additional fields. (*Optional*)
  - a) Enter a minimum and maximum check amount.
  - b) Utilize the dropdown menus to enter an issue date range.
  - c) Utilize the dropdown menus to enter a paid/post-date range.
  - d) Utilize the dropdown menu to select a status.

| KeyNavi   | gator <sup>-</sup>   KeyBank | 0-11                |                                  | Messag                      | ge Cente                | er                 | O Supp           | ort         | 🗘 Admini:     | stration | 🕞 Logou        |
|-----------|------------------------------|---------------------|----------------------------------|-----------------------------|-------------------------|--------------------|------------------|-------------|---------------|----------|----------------|
| Dashboard | Reporting & Research         | Payables            | Rece                             | ivables                     | FØ                      | e Sei              | rvices           | Card Se     | ervices       | Specia   | lized Services |
|           |                              |                     | Chec                             | k Issue                     | Inquiry                 | ,                  |                  |             |               |          |                |
|           | Please en                    | ter a check numbe   | er to determine<br>An asterisk ( | e the status<br>(*) denotes | of a Chec<br>a required | ck Issu<br>d field | ue (i.e. Issued, | Canceled    | , etc.),      |          |                |
|           |                              | Account:            | 1234567 - G                      | ieneral Acc                 | ount (char              | nge a              | ccount)          |             |               |          |                |
|           |                              |                     | From                             |                             |                         |                    | To (optiona      | 1)          |               |          |                |
|           |                              | Check Number*:      | 11223344                         |                             |                         |                    | 11223344         |             |               |          |                |
|           |                              |                     |                                  |                             |                         |                    | (Please lim      | it range to | 20,000 items) | 0        |                |
|           |                              |                     | Advanced S                       | earch Crit                  | eria (appl              | y/ <u>rem</u>      | ove)             |             |               |          |                |
|           |                              | Check Amount:       | 0                                |                             |                         |                    | 5200             |             |               | I        |                |
|           |                              | Issue Date:         |                                  | •                           | • 🗂                     | 1                  | •                | •           | • 🗂           | I        |                |
|           |                              | Paid/Post Date:     |                                  | •                           | • 0                     | 1                  |                  | •           | • 0           | I        |                |
|           |                              | Status:             | All Check \$                     | Statuses                    |                         | ٠                  | <u> </u>         |             |               |          |                |
|           |                              | Check Issue Inquide | es are available                 | between 8-3                 | 0 am local t            | ime 70             | nes and 11:00or  | n FT        |               |          |                |
|           |                              | analy issue aidons  | and and an and the first of the  | Services 612                | e en locar e            |                    | nes and 11.56b   |             |               |          |                |
|           | cancel                       |                     |                                  |                             |                         |                    |                  |             | view          |          |                |

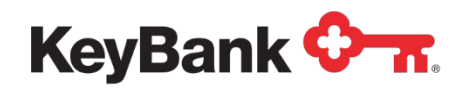

- 8. Select View.
- 9. A listing of up to 250 checks, including the associated statuses, will be compiled. The items are displayed based upon the services for which you are set up, such as payee name verification.
- 10. If more than 250 results were returned, select **Modify Your Search Criteria** to return to the **Check Issue Inquiry** screen to further limit the results.

| )ashboard       | Repor            | ting & Research        | Payab                                | les Receivables                  | File Services             | Card Services Specialized Services                                                                                        |                               |
|-----------------|------------------|------------------------|--------------------------------------|----------------------------------|---------------------------|----------------------------------------------------------------------------------------------------|-------------------------------|
|                 |                  | Г                      |                                      | Che                              | ck Issue Listing          | 1                                                                                                    |                               |
|                 |                  | 1                      | /our search retui<br>earch criteria? | med more than 250 results, o     | of which the first 250 ar | e displayed. Would you like to <u>modify your</u><br>eneral Account                                                       |                               |
| Check<br>Number | Dollar<br>Amount | Original Issue<br>Date | Paid/Post<br>Date                    | Status                           | Sequence<br>Number        | Payee Data                                                                                                    | Other Data                    |
| 100046          | 75,000.00        |                        | Jan 04, 20XX                         | Canceled                         | 12345498                  | This Field Can go out to seventy five characters in length<br>General Motors Acceptance Corporation of America Incorporat | Annual Bonus                  |
| 100097          | 1142.00          | Jan 04, 20XX           |                                      | Issued                           | 12345356                  |                                                                                                    | Weekly Payroll                |
| 100034          | 1,345.00         |                        | Jan 04, 20XX                         | Paid No Issue                    | 12345699                  |                                                                                                    | Utility Bill                  |
| 100097          | 168.34           | Jan 04, 20XX           |                                      | Forced Paid eCheck               | 2000004<br>02833395       |                                                                                                    | Elect Util                    |
| 100034          | 398.00           |                        | Jan 04, 20XX                         | Paid No Issue eCheck             | 2000004<br>02833395       |                                                                                                    | Water Util                    |
| 100398          | 5,500.00         | Jan 02, 20XX           | Jan 05, 20XX                         | Matched                          |                           |                                                                                                    | Building Rent                 |
| 100029          | 24,400.00        | Jan 02, 20XX           | Jan 03, 20XX                         | Issued and Stopped               | 12345678                  |                                                                                                    | Telecommunication<br>Services |
| 100033          | 285.00           | Jan 03, 20XX           | Jan 03, 20XX                         | Issued and Canceled              | 12345729                  |                                                                                                    | Parking Expense               |
| 100022          | 1,345.00         |                        | Jan 04, 20XX                         | Stopped                          | 12345666                  |                                                                                                    | Maintenance Fees              |
| 100364          | 3,540.00         |                        | Jan 02, 20XX                         | Canceled and Stopped             |                           |                                                                                                    | Facility Rent                 |
| 100052          | 15,000.00        | Jan 02, 20XX           | Jan 04, 20XX                         | Issued, Stopped, and<br>Canceled | 12345678                  |                                                                                                    | Expense Allowance             |
|                 | 105.00           |                        | Jan 04: 20XX                         | Forced Daid                      | 12345720                  |                                                                                                    | Office Supplies               |

10. From the **Check Issue Listing** screen, you can return to the Account Reconcilement page by selecting **Main Page** or search for another check(s) by selecting **Perform Another Inquiry**.

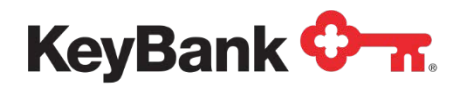

## 3.2 Adding a Check Issue Record

1. Select Check Issue Maintenance from the Account Reconcilement page.

| KeyNavi       | gator <sup>-</sup> KeyBank | 0 n      |             | Message                      | Center 🔞 Supp                                | ort 🔅 Administration          | 🕞 Logout         |
|---------------|----------------------------|----------|-------------|------------------------------|----------------------------------------------|-------------------------------|------------------|
| Dashboard     | Reporting & Research       | Payables | Receivables | File Services                | Card Services                                | Specialized Services          |                  |
| Account Re    | concilement                |          |             | ARP Res                      | ources                                       | 1.000                         |                  |
| Account Reco  | ncilement (ARP) Reports    |          | >           | KeyNavigato<br>clients recon | r has various account<br>cile their account: | reconcilement (ARP) reports a | vailable to help |
| Check Issue I | Maintenance                |          | >           | Check     Depor              | k Reconcilation                              |                               |                  |
| Check Issue I | History                    |          | >           | Daily     Corpo              | Reports & Audit List<br>prate Banking Statem | ing<br>ent                    |                  |
|               |                            |          |             | Learn More                   | >                                            |                               |                  |
|               |                            |          |             |                              |                                              |                               |                  |

- 2. Use the dropdown menu to select the appropriate account from which the new check has been issued.
- 3. Choose Add Check Issue Record from the available selections. Select Next.

| KeyNavigator⁻   KeyBank � <del>-</del> - |                      |          |                                                     | Message Ci                                                                          | enter 🔞 Suppo                                  | rt 🔅 Administration  | 🗭 Logout |
|------------------------------------------|----------------------|----------|-----------------------------------------------------|-------------------------------------------------------------------------------------|------------------------------------------------|----------------------|----------|
| Dashboard                                | Reporting & Research | Payables | Receivables                                         | File Services                                                                       | Card Services                                  | Specialized Services |          |
|                                          |                      |          | Check Issue<br>Please select an Account<br>Account: | Maintenance<br>and Service Option to                                                | o view.                                        |                      |          |
|                                          |                      |          | Service Option:                                     | <ul> <li>Inquire - Check</li> <li>Add - Check Is</li> <li>Cancel - Check</li> </ul> | k Issue Record<br>sue Record<br>k Issue Record |                      |          |
|                                          | cancel               |          |                                                     |                                                                                     |                                                | next                 |          |

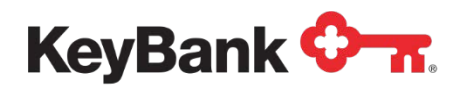

4. **Manual** - Input the check number(s), dollar amount(s), and any other pertinent data into the appropriate fields.

|        |                                    | Service Option: Add - Check Issue F<br>Issue Date: Jan 02, 20XX | Record                                |
|--------|------------------------------------|-----------------------------------------------------------------|---------------------------------------|
|        | Uplo                               | ad Guide Choose File No file chosen                             |                                       |
| Chec   | k Number <sup>*</sup>              | Dollar Amount <sup>*</sup>                                      | Other Data                            |
| 1.     |                                    | 0.00                                                            | <u>à</u>                              |
| 2.     |                                    | 0.00                                                            |                                       |
| 3.     |                                    | 0.00                                                            |                                       |
| 4.     |                                    | 0.00                                                            |                                       |
| 5.     |                                    | 0.00                                                            |                                       |
| 6.     |                                    | 0.00                                                            |                                       |
| 7.     |                                    | 0.00                                                            |                                       |
| 8.     |                                    | 0.00                                                            |                                       |
| 9.     |                                    | 0.00                                                            |                                       |
| 10.    |                                    | 0.00                                                            |                                       |
|        | Total:                             | 0.00                                                            |                                       |
|        |                                    | Issue Date for Add records will be today's date.                |                                       |
| Check  | lssue <b>adds</b> are available st | arting at 8:30am local time and must be submitted by '          | 11:00pm ET (bank business days only). |
| cancel |                                    | add more                                                        | next                                  |

- 5. Select Add More to input more than 10 adds. (Optional)
  - Total limit is 50
- 6. To delete these Adds, select Cancel. To continue to process, select Next.

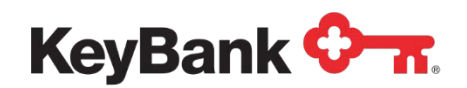

4b. **Upload** – to send your formatted CSV check issue file select "**choose file**." File explorer will open to choose the desired file. Once the file is selected and uploads click "next"

|               |                                    | Service Option: Add - Che<br>Issue Date: Jan 02, 2                          | eck Issue Record<br>0XX                                           |            |  |  |
|---------------|------------------------------------|-----------------------------------------------------------------------------|-------------------------------------------------------------------|------------|--|--|
|               | Upload Gu                          | ide Choose File No file o                                                   | chosen                                                            |            |  |  |
| Check Nur     | nber <sup>*</sup>                  | Dollar Amount <sup>*</sup>                                                  | Other Data                                                        | Other Data |  |  |
| 1.            | 0.00                               |                                                                             | ă.                                                                |            |  |  |
| 2.            | 0.00                               |                                                                             |                                                                   |            |  |  |
| 3.            | 0.00                               |                                                                             |                                                                   |            |  |  |
| 4.            | 0.00                               |                                                                             |                                                                   |            |  |  |
| 5.            | 0.00                               |                                                                             |                                                                   |            |  |  |
| 6.            | 0.00                               |                                                                             |                                                                   |            |  |  |
| 7.            | 0.00                               |                                                                             |                                                                   |            |  |  |
| 8.            | 0.00                               |                                                                             |                                                                   |            |  |  |
| 9.            | 0.00                               |                                                                             |                                                                   |            |  |  |
| 10.           | 0.00                               |                                                                             |                                                                   |            |  |  |
|               | Total: 0.00                        |                                                                             |                                                                   |            |  |  |
| Check Issue a | ls<br>dds are available starting a | ssue Date for Add records will be to<br>at 8:30am local time and must be su | )<br>day's date.<br>Jbmitted by 11:00pm ET (bank business days on | ly).       |  |  |

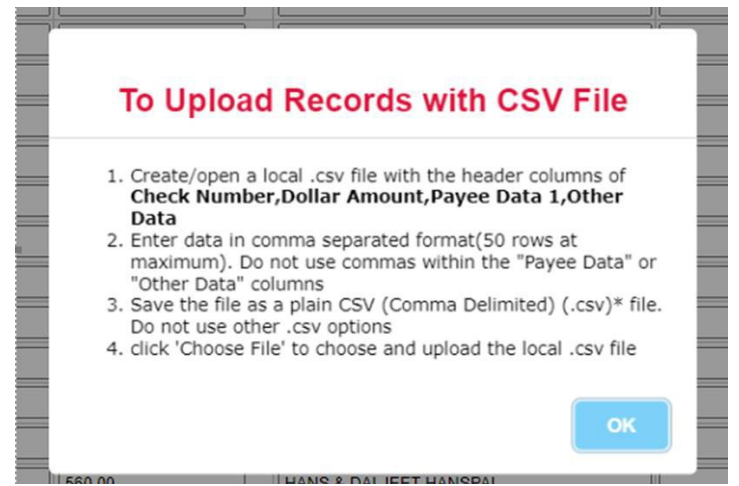

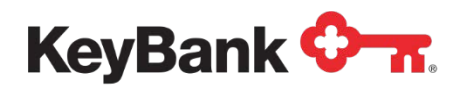

 Review the information provided on the Add Check Issue Approval screen. To delete the items, select Cancel. To make changes to all or any of the adds, select Edit to return to the Add Check Issue Entry screen and change information. To process the adds, select Accept.

| ashboard | Reporting & Research | Payables   | Receivables    | File Services            | Card Services | Specialized Servi | ces |  |
|----------|----------------------|------------|----------------|--------------------------|---------------|-------------------|-----|--|
|          |                      |            | Add Check      | ssue Approval            |               |                   |     |  |
|          |                      |            | Account        | t: 1234567 - General Aco | ount          |                   |     |  |
|          |                      |            | Service Option | : Add - Check Issue Rec  | bord          |                   |     |  |
|          |                      |            | Issue Date     | r: Jan 02, 20XX          |               |                   |     |  |
|          | Check                | Number     | Dollar A       | Amount                   | Other Data    |                   |     |  |
|          |                      | 100046     |                | 75,000.00 Annu           | al Bonus      |                   |     |  |
|          |                      | 100097     |                | 405.00 Week              | dy Payroll    |                   |     |  |
|          |                      | 100034     |                | 1,345.00 Utility         | r Bill        |                   |     |  |
|          |                      | 100352     |                | 5,500.00 Build           | ng Rent       |                   |     |  |
|          |                      | 100001     |                | 1,000,000 New ARP System |               |                   |     |  |
|          |                      | 100141     |                | 500.00 Ticke             | t to vegas    |                   |     |  |
|          |                      | 105405     |                | 100.00 Bank              | day out       |                   |     |  |
|          |                      | 118587     |                | 100.00 Gene              | ric           |                   |     |  |
|          |                      | 117684     |                | 100.00 Gene              | ric           |                   |     |  |
|          |                      | 121465     |                | 100.00 Gene              | ric           |                   |     |  |
|          |                      | 135481     |                | 100.00 Gene              | ric           |                   |     |  |
|          |                      | 138875     |                | 100.00 Gene              | ric           |                   |     |  |
|          |                      | 145687     |                | 100.00 Gene              | ric           |                   |     |  |
|          |                      | 149887     |                | 100.00 Gene              | ric           |                   |     |  |
|          | -                    | 15/684     |                | 100.00 Gene              | nc            |                   |     |  |
|          |                      | 105/01     |                | 100.00 Gene              | nc<br>će      |                   |     |  |
|          |                      | 179851     |                | 100.00 Gene              | ric           |                   |     |  |
|          |                      | 184324     |                | 100.00 Gene              | ric           |                   |     |  |
|          | Tota                 | d litera e | Total C        | ollars                   |               |                   |     |  |

9. The Add Check Issue Confirmation screen will appear. Any checks that were unable to be added will be highlighted in red and additional information will be provided in the status column. To return to the Account Reconcilement screen, select Main Page. To add more checks, select Perform Another Add."

| yNavigator Keyl        | Bank 🖓 🛪           |                        | Message                  | Center O Support               | Administration | C+ Log |
|------------------------|--------------------|------------------------|--------------------------|--------------------------------|----------------|--------|
| nboard Reporting & Res | earch Payables Rec | eivables File Services | Card Services            | Specialized Services           |                |        |
|                        |                    | Add Check Issue        | Confirmation             |                                |                |        |
|                        |                    | Use browser to prin    | t confirmation.          |                                |                |        |
|                        |                    | Account: 1             | 234567 - General Account |                                |                |        |
|                        |                    | Service Option: A      | dd - Check Issue Record  |                                |                |        |
|                        |                    | Issue Date: J          | an 02, 20XX              |                                |                |        |
| Chack Number           | Dollar Amount      | Other Data             |                          |                                | Status         |        |
| 1000                   | 46 75.00           | 0.00 Annual Bonus      | Rejected                 | Issue amount disances          | Sidius         |        |
| 1000                   |                    |                        | with paid                | amount                         |                |        |
| 1000                   | 97 40              | 5.00 Weekly Payroll    | Successfu                | 4                              |                |        |
| 1000                   | 134 1,34           | 5.00 Utility Bill      | Rejected                 | - Previously issued            |                |        |
| 1003                   | 52 5,50            | 0.00 Building Rent     | Rejected<br>with stop    | - Issue amount disagrees       |                |        |
| 1000                   | 01 1,000,00        | 0.00 New ARP System    | Rejected with canc       | - Issue amount disagrees<br>el |                |        |
| 1001                   | 41 80              | 0.00 Ticket to Vegas   | Successfu                | 4                              |                |        |
| 1054                   | 55 10              | 0.00 Bank Buy Out      | Successfu                | d                              |                |        |
| 1065                   | 40 10              | 0.00 Generic           | Successfu                | d .                            |                |        |
| 1165                   | 87 10              | 0.00 Generic           | Successfu                | d.                             |                |        |
| 1176                   | 84 10              | 0.00 Generic           | Successful               | d -                            |                |        |
| 1214                   | 65 10              | 0.00 Generic           | Successfu                | đ                              |                |        |
| 1354                   | 81 10              | 0.00 Generic           | Successfu                | 1                              |                |        |
| 1368                   | 175 10             | 0.00 Generic           | Successfu                | d                              |                |        |
| 1456                   | 87 10              | 0.00 Generic           | Successfu                | đ                              |                |        |
| 1496                   | 87 10              | 0.00 Generic           | Successful               | d.                             |                |        |
| 1576                   | 10                 | 0.00 Generic           | Successfu                | 1                              |                |        |
| 1687                   | 51 10              | 0.00 Generic           | Successfu                | d                              |                |        |
| 1756                   | 84 10              | 0.00 Generic           | Successfu                | 4                              |                |        |
| 1798                   | 51 10              | 0.00 Generic           | Successfu                | đ                              |                |        |
| 1843                   | 124 10             | 0.00 Generic           | Successfu                | 1                              |                |        |
| Total Successful       | Total Dollars      |                        |                          |                                |                |        |
|                        |                    |                        |                          |                                |                |        |
| Total Rejected         | Total Dollars      |                        |                          |                                |                |        |

10. If an error is detected after selecting **Accept**, contact the ARP team at <u>ARP Transmissions@KeyBank.com</u> or Commercial Banking Services at 800-821-2829.

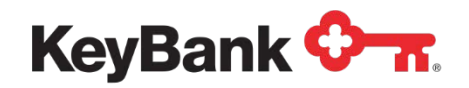

## 3.3 Cancelling a check issue record

1. Select **Check Issue Maintenance** from the Account Reconcilement page.

| KeyNavi       | gator <sup>-</sup> KeyBank          | 🔀 Message Center 💧 💩 Support |             |                                                                                                    |                                  |                         |                      |  |  |
|---------------|-------------------------------------|------------------------------|-------------|----------------------------------------------------------------------------------------------------|----------------------------------|-------------------------|----------------------|--|--|
| Dashboard     | Reporting & Research                | Payables                     | Receivables | File Services                                                                                                    | Card Servic                      | es                      | Specialized Services |  |  |
| Account Re    | concilement                         |                              |             | ARP Res                                                                                                    | ources                           |                         |                      |  |  |
| Account Reco  | Account Reconcilement (ARP) Reports |                              |             | KeyNavigator has various account reconcilement (ARP) reports available to help<br>clients reconcile their account: |                                  |                         |                      |  |  |
| Check Issue M | Maintenance                         |                              | >           | Check     Deport                                                                                                   | k Reconcilation                  |                         |                      |  |  |
| Check Issue H | listory                             |                              | >           | Daily     Corpo                                                                                                    | Reports & Aud<br>prate Banking ! | it Listing<br>statement |                      |  |  |
|               |                                     |                              |             | Learn More                                                                                                    | >                                |                         |                      |  |  |
|               |                                     |                              |             |                                                                                                    |                                  |                         |                      |  |  |

- 2. Use the dropdown menu to select the appropriate account from which the new check has been issued.
- 3. Choose Cancel Check Issue Record from the available selections. Select Next.

| KeyNavigator"   KeyBank 🖓 🛪 |                      |          |                                                       | Message Center                                                                              | r 🙆 Support                            | rt 🔅 Administration 🚺 Logo |  |  |
|-----------------------------|----------------------|----------|-------------------------------------------------------|---------------------------------------------------------------------------------------------|----------------------------------------|----------------------------|--|--|
| Dashboard                   | Reporting & Research | Payables | Receivables                                           | File Services                                                                               | Card Services                          | Specialized Services       |  |  |
|                             |                      |          | Check Issue<br>Please select an Account o<br>Account: | Maintenance<br>and Service Option to vi                                                     | ew.                                    |                            |  |  |
|                             |                      |          | Service Option:                                       | <ul> <li>Inquire - Check Is</li> <li>Add - Check Issu</li> <li>Cancel - Check Is</li> </ul> | isue Record<br>e Record<br>ssue Record |                            |  |  |
|                             | cancel               |          | <u>.</u>                                              |                                                                                             |                                        | next                       |  |  |

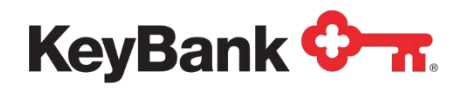

 Input the check number(s), dollar amount(s), and any other pertinent data into the appropriate fields. You may also use a plain CSV file to populate the entry screen. Click the "Upload Guide" button and review the instructions to format the CSV file to use to populate the entry screen. Select Add More to input more than 10 cancels. (Optional)

| KeyNavi   | gator®   KeyBan      | k 🗘 🔐                         | 🔀 Message C                 | enter 🙆 Suppor                    | t 🗘 Administ             | tration 🕞 Logout     |
|-----------|----------------------|-------------------------------|-----------------------------|-----------------------------------|--------------------------|----------------------|
| Dashboard | Reporting & Research | Payables                      | Receivables                 | File Services                     | Card Services            | Specialized Services |
|           |                      | (                             | Cancel Check Iss            | ue Entry                          |                          |                      |
|           |                      | Ar                            | n asterisk (*) denotes a r  | equired field.                    |                          |                      |
|           |                      |                               | Account: 12345              | 67 - General Account ( <u>cha</u> | ng <u>e account</u> )    |                      |
|           |                      |                               | Service Option: Cance       | el - Check Issue Record           |                          |                      |
|           |                      |                               | Cancel Date: Jan 0.         | 2, 20XX                           |                          |                      |
|           |                      | Upload Gui                    | de Choose File No f         | ile chosen                        |                          |                      |
|           | Check Numb           | per*                          | Dollar Amount*              | Re                                | ason                     |                      |
|           | 1.                   | 0.00                          |                             |                                   |                          |                      |
|           | 2.                   | 0.00                          |                             |                                   |                          |                      |
|           | 3.                   | 0.00                          |                             |                                   |                          |                      |
|           | 4.                   | 0.00                          |                             |                                   |                          |                      |
|           | D.                   | 0.00                          |                             |                                   |                          |                      |
|           | o.                   | 0.00                          |                             |                                   |                          |                      |
|           | <i>i</i> .           | 0.00                          |                             |                                   |                          |                      |
|           | 8.                   | 0.00                          |                             |                                   |                          |                      |
|           | 9.                   | 0.00                          |                             |                                   |                          |                      |
|           | 10.                  | 0.00                          |                             |                                   |                          |                      |
|           |                      | lotal 0.00                    |                             |                                   |                          |                      |
|           | Check Issue cano     | cels are available starting a | t 8:30am local time and mus | be submitted by 11:00pm ET (b     | ank business days only). |                      |
|           | cancel               |                               | add more                    |                                   | next                     |                      |

4. To delete these cancels, select Cancel. To continue to process, select Next.

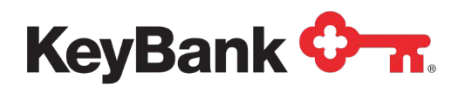

 Review the information provided on the Cancel Check Issue Approval screen. To delete the items, select Cancel. To make changes to all or any of the cancels, select Edit to return to the Cancel Check Issue Entry screen. To process the cancels, select Accept.

| KeyNavig  | gator <sup>-</sup>   KeyBank < | <del>7 .</del>                              | Message           | Center 👌 Suppo        | ort 🔅 Administ | tration 🕞 Logout     |  |  |  |  |
|-----------|--------------------------------|---------------------------------------------|-------------------|-----------------------|----------------|----------------------|--|--|--|--|
| Dashboard | Reporting & Research           | Payables                                    | Receivables       | File Services         | Card Services  | Specialized Services |  |  |  |  |
|           |                                | Canc                                        | el Check Issue    | Approval              |                |                      |  |  |  |  |
|           |                                |                                             | Account: 1234     | 567 - General Account |                |                      |  |  |  |  |
|           |                                | Service Option: Cancel - Check Issue Record |                   |                       |                |                      |  |  |  |  |
|           |                                |                                             | ancel Date: Jan 0 | 2, 20XX               |                |                      |  |  |  |  |
|           | Check                          | Number                                      | Dollar Amount Re  |                       |                |                      |  |  |  |  |
|           |                                | 10004                                       | 5                 | 75,000.0              | 00             |                      |  |  |  |  |
|           |                                | 10009                                       | 7                 | 405.0                 | 00             |                      |  |  |  |  |
|           | -                              | 10003-                                      | 4                 | 1,345.0               | 00             |                      |  |  |  |  |
|           |                                | 10035.                                      | 2                 | 5,500.0               | 00             |                      |  |  |  |  |
|           | Total                          | ltems                                       | Т                 |                       |                |                      |  |  |  |  |
|           |                                |                                             |                   |                       |                |                      |  |  |  |  |
|           | cancel                         |                                             | edit              |                       | accept         |                      |  |  |  |  |
|           |                                |                                             |                   |                       |                |                      |  |  |  |  |

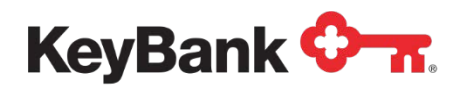

8. The **Cancel Check Issue Confirmation** screen will appear. Any checks that were unable to be cancelled will be highlighted in red and additional information will be provided in the status column. To return to the Account Management screen, select **Main Page**. To cancel more checks, select **Perform Another Cancel**.

| KeyNavig  | gator <sup>-</sup>   KeyBank <b>&lt;</b> | <del>7</del>  |           | Message Center       | 💩 Supp          | ort 🔅 Administr       | ration 🚺 🗭 Logout    |
|-----------|------------------------------------------|---------------|-----------|----------------------|-----------------|-----------------------|----------------------|
| Dashboard | Reporting & Research                     | Payables      | Recei     | vables File          | Services        | Card Services         | Specialized Services |
|           |                                          | Canc          | el Chec   | k Issue Confirm      | ation           |                       |                      |
|           |                                          |               | Acce      | ount: 1234567 - Gen  | eral Account    |                       |                      |
|           |                                          | s             | ervice Op | tion: Cancel - Check | Issue Record    |                       |                      |
|           |                                          |               | Cancel    | Date: Jan 02, 20XX   |                 |                       |                      |
|           | Check Number                             | Dollar Amount | Reason    |                      | Status          |                       |                      |
|           | 100046                                   | 75,000.00     |           | Successful           |                 |                       |                      |
|           | 100097                                   | 405.00        |           | Rejected - Cancel a  | mount disagree  | s with issue          |                      |
|           | 100034                                   | 1,345.00      |           | Rejected - Item pres | viously paid    |                       |                      |
|           | 100352                                   | 5,500.00      |           | Rejected - Item pres | viously stopped |                       |                      |
|           | 100382                                   | 7,500.00      |           | Rejected - Item pres | viously cancele | d                     |                      |
|           | Total Successful                         | Total Dollars |           |                      |                 |                       |                      |
|           |                                          |               |           |                      |                 |                       |                      |
|           | Total Rejected                           | Total Dollars |           |                      |                 |                       |                      |
|           | 4                                        | 14,050.00     |           |                      |                 |                       |                      |
|           | main page                                |               |           |                      |                 | perform another cance | 4                    |

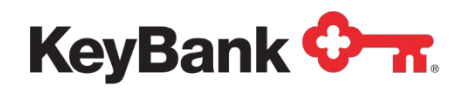

## 4. Check Issue History

The **Check Issue History** provides a listing of adds and cancels entered via KeyNavigator, along with their status, the time/date of entry and the user that created the entry.

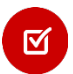

**NOTE:** Checks that were added or cancelled via other means, such as faxing a request to the ARP department, will <u>not</u> appear on the Check Issue History.

- 4.1 To access the check history listing
- 1. Select **Check Issue History** from the Account Reconcilement page.

| Dashboard     | Reporting & Research    | Payables | Receivables | File Services                | Card Services                                | Specialized Services           |                 |
|---------------|-------------------------|----------|-------------|------------------------------|----------------------------------------------|--------------------------------|-----------------|
| ccount Re     | concilement             |          |             | ARP Res                      | ources                                       |                                |                 |
| Account Reco  | ncilement (ARP) Reports |          | >           | KeyNavigato<br>clients recon | r has various account<br>cile their account: | reconcilement (ARP) reports av | ailable to help |
| Check Issue I | Maintenance             |          | >           | Check     Dependence         | k Reconcilation                              |                                |                 |
| Check Issue I | History                 |          | >           | Depo     Daily     Correct   | Reports & Audit List                         | ting                           |                 |

2. Use the dropdown menu to select the appropriate account from which the new check has been issued. Click **Next**.

| KeyNavig  | gator <sup>-</sup>   KeyBank < | <u></u>     | Message                   | Center 🙆            | Support 🔅 Admini | stration 🕞 Logout    |
|-----------|--------------------------------|-------------|---------------------------|---------------------|------------------|----------------------|
| Dashboard | Reporting & Research           | Payables    | Receivables               | File Service        | s Card Services  | Specialized Services |
|           |                                | Che         | ck Issue History A        | Account Filter      |                  |                      |
|           |                                |             | Please select an acco     | unt to view.        |                  |                      |
|           |                                | This report | will show only items ente | red via the KTT cha | annel.           |                      |
|           |                                | Account:    | None Selected             | •                   |                  |                      |
|           |                                |             | None Selected             |                     |                  |                      |
|           | cancel                         |             | 1234567 - General Acco    | ount                | nex              |                      |
|           |                                |             | 3456789 - Tax Account     | an                  |                  |                      |
|           |                                |             | 4567890 - Pension Acc     | ount                |                  |                      |
|           |                                |             | 5678901 - Tax Account     |                     |                  |                      |
|           |                                |             | 0789012 - Tax Account     |                     |                  |                      |

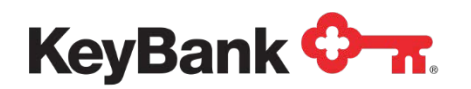

| KeyNavig  | gator     | KeyBank <sup>®</sup>          | <b>⊘</b> -π.    |           | Me     | essage Ce   | enter     | 🂩 Supp                  | ort 🔅   | Administra | ation  | E Logout        |
|-----------|-----------|-------------------------------|-----------------|-----------|--------|-------------|-----------|-------------------------|---------|------------|--------|-----------------|
| Dashboard | Reporting | & Research                    | Payables        | Re        | ceival | bles        | File S    | Services                | Card Se | rvices     | Specia | alized Services |
|           |           |                               | This repo       | Check     | Issu   | e Histor    | y Filter  | <b>r</b><br>KTT channel |         |            |        |                 |
|           |           |                               | Account:        | 1234567 - | Gener  | al Account  | (change   | account)                |         |            |        |                 |
|           |           | Check Number<br>Dollar Amount |                 | From      |        |             |           | To (optional)           |         |            |        |                 |
|           |           |                               |                 | 0         |        |             |           | 11223344                |         |            |        |                 |
|           |           |                               |                 |           |        |             |           | 5200                    |         |            |        |                 |
|           |           | Iss                           | ue/Cancel Date: | Jan 🔻     | 1 •    | 20XX •      | 0         | Jan 🔻                   | 2 🔻 20  | xx 🔹 🗂     |        |                 |
|           |           |                               |                 | Advanced  | Rese   | arch Criter | ia (apply | /remove )               |         |            |        |                 |
|           |           |                               |                 |           |        |             |           |                         |         | _          |        |                 |
|           |           | cancel                        |                 |           | do     | wnload      |           |                         |         | view       |        |                 |

- 3. Enter a beginning check number in the **From** field.
- 4. Enter an ending check number in the **To** field. (Optional)
- 5. Enter a minimum and maximum dollar amount.
- 6. Utilize the dropdown menus to enter an issue/cancel date range.
- 7. To further limit results, choose to **Apply** advanced search criteria to show additional fields. (*Optional*)

a. Input payee data included on the entry.b. Input other data included on the entry.

 Select Cancel to return to the Check Issue History Account Filter screen. Select Download to obtain the listing in an Excel format. Select View to display the results.

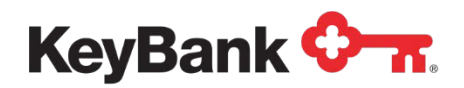

10. If View is selected, the Check Issue History Listing will be displayed. You can sort results by column heading by clicking on the up and down arrows. You can also limit results further by clicking on the Filter button to return to the Check Issue History Filter screen and apply additional parameters. Selecting Unfilter will return you to the original results. Results can also be downloaded and saved by selecting Download. To return to the Account Reconcilement page, select Main Page.

| KeyNavigator   KeyBank 🖓 🛪 |                 |                  |                      |                 | Message Center 🔞 |                 |                        | Support   | 🔅 Administra                                           | tion 🗭 Logout             |
|----------------------------|-----------------|------------------|----------------------|-----------------|------------------|-----------------|------------------------|-----------|--------------------------------------------------------|---------------------------|
| Dashboa                    | rd Rep          | orting & Rese    | arch Pay             | ables           | Receivab         | les Fi          | le Services            | Car       | rd Services S                                          | pecialized Services       |
|                            |                 |                  |                      | (               | Check Is         | sue Histor      | У                      |           |                                                        |                           |
|                            |                 |                  | Aci                  | count Number: 1 | 2345678 -        | General Accou   | nt ( <u>change acc</u> | ount)     |                                                        |                           |
|                            |                 | filter           | unfilter             | download        |                  |                 |                        |           |                                                        |                           |
| Service<br>Option          | Check<br>Number | Dollar<br>Amount | Issue/Cancel<br>Date | Time<br>Entered | Payee<br>Data    | Other Data      | User Name              | Reason    | Status                                                 |                           |
| Add                        | 100046          | \$75,000.00      | Jan 02, 20XX         | 1:23 PM EST     |                  | Annual<br>Bonus | Ned<br>Spielman        |           | Successful                                             |                           |
| Add                        | 100047          | \$787,000.00     | Jan 02, 20XX         | 1:23PM EST      |                  |                 | Ned<br>Spielman        |           | Rejected - Issue amount disagrees with paid a          |                           |
| Add                        | 100054          | \$65,000.00      | Jan 03, 20XX         | 1:23 PM EST     |                  |                 | Ned<br>Spielman        |           | Rejected - Previously                                  | issued                    |
| Add                        | 100067          | \$75,555.00      | Jan 02, 20XX         | 1:23 PM EST     |                  |                 |                        |           | Rejected - Issue Amount disagrees with stop            |                           |
| Add                        | 100076          | \$95,070.00      | Jan 02, 20XX         | 1:23 PM EST     |                  |                 |                        |           | Rejected - Issue amo                                   | unt disagrees with cancel |
| Cancel                     | 100097          | \$405.00         | Jan 02, 20XX         | 1:23 PM EST     |                  |                 |                        |           | Successful                                             |                           |
| Cancel                     | 100100          | \$1,505.00       | Jan 02, 20XX         | 1:23 PM EST     |                  |                 |                        |           | Rejected - Cancel amount disagrees with issu<br>amount |                           |
| Cancel                     | 100145          | \$23,785.00      | Jan 02, 20XX         | 1:23 PM EST     |                  |                 |                        |           | Rejected - Item previo                                 | ously paid                |
| Cancel                     | 100160          | \$450,000.00     | Jan 02, 20XX         | 1:23 PM EST     |                  |                 |                        | Duplicate | Rejected - Item previo                                 | ously stopped             |
| Cancel                     | 100300          | \$405,000,00     | Jan 02 20XX          | 1:23 PM EST     |                  |                 |                        | Lost      | Rejected - Item previo                                 | ously canceled            |

# 5. Glossary of terms

**ARP** – Account Reconcilement Plan – the name of the reconciliation service Key offers.

**Cancel** – A request that is made by you to remove a check issue from the outstanding balance (full reconcilement only). It should only be used for a check that is in your possession.

Duplicated Paid – A check is currently being presented that was paid previously.

Issue - Data you provide related to checks issued from your Key account.

Key-KeyBank.

**PNI** – Paid No Issue. An item that has paid but no issue information was provided in the data file.

**Sequence #** – An eight-digit number listed on your Reconcilement Report for every paid check, which is Key's internal ID number assigned to each check.

**Void** – See the definition of cancel.